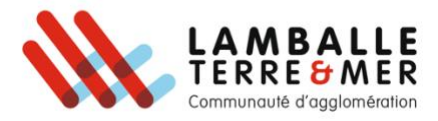

## Payer une facture sur la plateforme PayFip

Pour effectuer cette démarche veuillez d'abord vous munir de la facture que vous devez régler.

1. Se rendre sur PayFip.gouv.fr puis cliquer sur « Payer vos factures publiques ».

| RÉPUBLIQUE<br>FRANÇAISE<br>Libert<br>Égalité<br>Fraternité | PayFiP.gouv.fr                                                                                                    |              |
|------------------------------------------------------------|----------------------------------------------------------------------------------------------------|--------------|
|                                                            | SITE DE TÉLÉPAIEMENT DE LA DGFIP<br>La Direction Générale des Finances Publiques met à votre disposition ce site pour faciliter le paiement des créances<br>publiques | 23 20,0 477( |
|                                                            | PayFiP vous permet de payer vos factures publiques ( hors impôts) 24h/24, 7j/7 , en toute sécurité<br>Des réponses à vos questions<br>PAYER VOS FACTURES PUBLIQUES    |              |

2. Saisir l'identifiant de la structure publique puis valider.

| RÉPUBLIQUE<br>FRANÇAISE<br>Liberté<br>Éguilté<br>Fraternité | PayFiP.gouv.fr<br>La solution de paiement de la Direction Générale des Finances Publiques. | PAY                |
|-------------------------------------------------------------|--------------------------------------------------------------------------------------------|--------------------|
| SAISIR L'ID<br>Veuillez renseigner I<br>Iden                | identifiant structure publique                                                             |                    |
|                                                             |                                                                                            | *champ obligatoire |
|                                                             | Valider Annuler                                                                            |                    |

3. Saisir votre référence de dette puis valider.

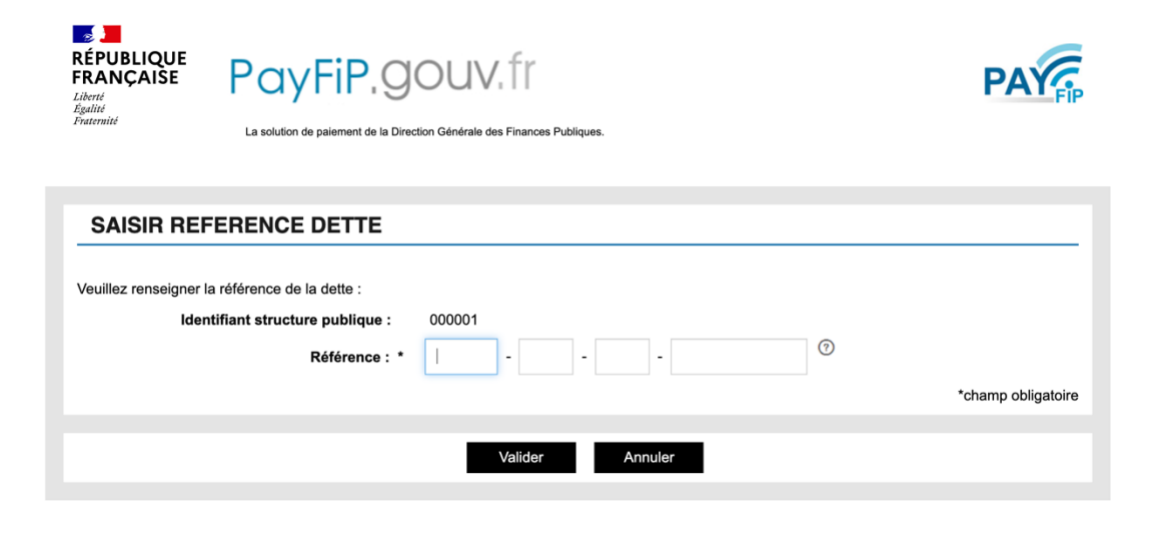

- 4. Saisissez le montant exact de la facture.
- Si le montant est exact, un message de confirmation de paiement (imprimable) s'affiche et vous recevez par mail un ticket de paiement.
- En cas d'erreur dans le montant, un message d'erreur s'affiche et vous n'êtes pas débité.